# **PIXNET Web API**

Various functions of PIX recorders can be controlled and monitored via HTTP requests to the unit's IP address (As displayed on the OSD and configured from the Setup Menu options **[Network - IP Address]**).

*Cross-Origin Resource Sharing (CORS) headers are used on all HTTP responses, with "Access-Control-Allow-Origin: \*". This allows scripts from other domains to access these URL's.* 

*The PIX recorder serves its own HTML/Javascript client on port 80 of its IP address. This client uses the PIXNET web API itself and may already provide the desired functionality for your workflow.* 

# **Quick Start Examples**

These examples assume the IP address of the PIX recorder is 192.168.1.5. All messages are standard HTTP requests.

#### **Trigger Recording**

Message: http://192.168.1.5/sounddevices/settransport/rec

Result: REC button illuminate and recording will begin. If no media is present, a dialog will be displayed and recording will not begin.

## Stop Recording (Or Playback)

Message:

http://192.168.1.5/sounddevices/settransport/stop

Result: STOP button will illuminate and playback/recording will stop. The file will be finalized. If transport is already stopped, command will be ignored.

#### **Trigger Playback**

Message:

http://192.168.1.5/sounddevices/settransport/play

Result: PLAY button will illuminate and playback will begin. If playback is already occurring, PLAY button will flash and playback will pause. If playback is not occurring, command will be ignored.

#### **Get Transport State**

Message: http://192.168.1.5/sounddevices/transport

Result: HTTP response will return a JSON encoded string with information about the current transport state and the current file name. Example: {"Transport":"stop","FileName":"PIX\_001\_003.mov"}.

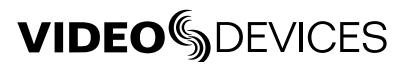

#### Set the Scene Name

Message:

http://192.168.1.5/sounddevices/setsetting/SceneName=Honeydew

Result: Value of SEtyup Menu option [File Storage - Scene/Shot] will be set to "Honeydew".

# **HTTP Command Reference**

This section provides a reference for all HTTP commands that the PIX recorder will understand. Primary commands are commands that are equivalent to physically pressing a button on the recorder, secondary commands perform common tasks, and tertiary commands are less used, more advanced functions.

- All messages are HTTP requests.
- [host] must be replaced by the IP address or host name of the PIX recorder to be controlled.
- In the Message row, text brackets ("[" and "]") indicate variable text that should be replaced as described in the Values row (Do not include brackets in message).
- In the Values row, string values are indicated by quotation marks and are case sensitive (Do not include quotation marks in the message).
- When no response is indicated, the PIX recorder will still deliver a standard HTTP 200 OK header. Note that this is a response from the web server only, and not necessarily indicative of successful execution of the sent command.

#### **Primary Commands**

#### Set the Transport

Set the transport state of the unit. Sending a "play" command while the unit is currently playing will pause playback.

| Message | http://[host]/sounddevices/settransport/[TransportState] |  |
|---------|----------------------------------------------------------|--|
| Values  | [TransportState]<br>• "play"<br>• "stop"<br>• "rec"      |  |

#### Get the Transport State

Request current transport state and filename of the unit.

| Message  | http://[host]/sounddevices/transport                       |
|----------|------------------------------------------------------------|
| Response | Format: JSON                                               |
|          | Example: {"Transport":"stop","FileName":"PIX_001_003.mov"} |

#### Initiate Fast Forward or Fast Reverse Playback

Set playback speed and direction. This command will have no effect when the transport state is "stop" or "rec".

| Message | http://[host]/invoke/RemoteApi/fastForwardPlay(PlaybackSpeed)/1/10,[PlaybackSpeed]<br>http://[host]/invoke/RemoteApi/fastReversePlay(PlaybackSpeed)/1/10,[PlaybackSpeed] |
|---------|----------------------------------------------------------------------------------------------------|
| Values  | [PlaybackSpeed]<br>• "PlayX2"<br>• "PlayX16"                                                                                                    |

#### Initiate a False Take

Declare previous file as a false take. This command will trigger a dialog with "OK" and "Cancel" buttons. To complete the false take process remotely, the closeMessageBox() command (See "Push Button" section) must be sent.

Message http://[host]/sounddevices/invoke/RemoteApi/falseTake()

# Secondary Commands

#### Get Timecode Value

Request the current timecode. Response is a string in the format of HH:MM:SS:FF.

| Message  | http://[host]/sounddevices/tmcode      |
|----------|----------------------------------------|
| Response | Format: String<br>Example: 01:12:09:22 |

## Get Timecode Framerate

Request current timecode frame rate of the unit.

| Message  | http://[host]/sounddevices/framerate |
|----------|--------------------------------------|
| Response | Format: String<br>Example: 29.97ND   |

## Get a List of PIX Recorders on the Network:

IP address and name of all PIX units on the network known to the queried unit. The name of the queried unit is denoted with a leading \* character.

| Message  | http://[host]/sounddevices/devtbl                                                                                             |
|----------|----------------------------------------------------------------------------------------------------|
| Response | Format: JSON<br>Example: {"DevTable":{"*PIX260":"192.168.1.101"},{"PIX260A":"192.168.1.102"},{"FRONT77":<br>"192.168.1.103"}} |

## Set PIX's Device Name

Change the name of the PIX.

| Message | http://[host]/sounddevices/invoke/NetworkManager/setDeviceName(QString)/1/10,[DeviceName] |  |  |
|---------|-------------------------------------------------------------------------------------------|--|--|
| Values  | [DeviceName]                                                                              |  |  |
|         | • [String] The new name of the device. Alpha-numeric characters, spaces, and dashes only. |  |  |

## Change a Setting

Set a single setting by name with name=value syntax. [setting] must be exactly as listed in the Setting Names section. [value] must be exactly as shown in the Setup Menu on the unit for the corresponding setting. All must be URL encoded.

| Message | http://[host]/sounddevices/setsetting/[setting]=[value] |  |
|---------|---------------------------------------------------------|--|
|---------|---------------------------------------------------------|--|

| [setting]<br>• [String] The exact name (Case sensitive) of the setting<br>as indicated in the Setting Names section. | [value]<br>• [String] The exact value (Case sensitive) of the setting<br>as indicated in the Setting Names section. Settings<br>that take custom values (i.e. SceneName) have certain<br>restrictions as indicated in the Setting Names section. |
|----------------------------------------------------------------------------------------------------|----------------------------------------------------------------------------------------------------|
|----------------------------------------------------------------------------------------------------|----------------------------------------------------------------------------------------------------|

#### Get Absolute Time Value

Request the absolute time. Response will be the entire phrase as it is displayed on the unit OSD (including transport state).

| Message  | http://[host]/sounddevices/invoke/RemoteApi/displayedFileTime() |  |
|----------|-----------------------------------------------------------------|--|
| Response | JSON                                                            |  |
| Response | Format: JSON<br>Example: {"String":"00:003:01.9 [PLAY]"}        |  |

#### Jam Received Timecode Value

Jam timecode to the value of current incoming timecode (as determined by Setup Menu option **[Timecode/Sync - Timecode Mode]**)

| Message | http://[host]/sounddevices/invoke/RemoteApi/jamReceivedTc() |  |
|---------|-------------------------------------------------------------|--|
|---------|-------------------------------------------------------------|--|

## Jam Time-of-Day

Jam timecode to the current time of day.

Message http://[host]/sounddevices/invoke/RemoteApi/jamTimeOfDay()

## Set Gain of an Input

Set an input's gain value. [InputIndex] is a zero-based index of the input to adjusted. [GainValue] is an integer (signed) representing tenths of a dB (10 = 1.0 dB). To turn an input OFF, set its gain value to -2550.

| Message  | http://[host]/sounddevices/invoke/RemoteApi/setInputGain(int,int)/2/5,[InputIndex]/5,[GainValue] |                                      |
|----------|--------------------------------------------------------------------------------------------------|--------------------------------------|
| Response | No response                                                                                      |                                      |
| Values   | [InputIndex]                                                                                     | [GainValue]                          |
|          | • [Integer]                                                                                      | • [Integer] -250 - 200 (-2550 = OFF) |

#### Get Next File Name

Retrieve the name and path of the next file. This is the file that will be created if record is initiated.

The extension of this file will be ".sda" for audio or ".sdv" for video. This alludes to the PIX recorder's feature of recording to temporary file formats that can be more easily recovered in case of power lose during recording.

| Message  | http://[host]/sounddevices/invoke/RemoteApi/getNextFilename() |
|----------|---------------------------------------------------------------|
| Baananaa | Format: JSON                                                  |
| Response | Example: {"String":"/HDD/1/GPG-A-003.sda"}                    |

# Get Current File Name

Retrieve the name and path of the current file. This is the file that was created last.

| Message  | http://[host]/sounddevices/invoke/RemoteApi/currentRecordTake() |  |
|----------|-----------------------------------------------------------------|--|
| Response | Format: JSON<br>Example: {"String":"/HDD/1/GPG-A-002.wav"}      |  |

## Get Previous File Name

Retrieve the name and path of the previous file. This is the file that was recorded before the current file.

| Message  | http://[host]/sounddevices/invoke/RemoteApi/previousRecordTake() |  |
|----------|------------------------------------------------------------------|--|
| Response | Format: JSON<br>Example: {"String":"/HDD/1/GPG-A-001.wav"}       |  |

## **Tertiary Commands**

#### Simulate a Key Press

Simulate pressing a physical button on the unit. Buttons are referenced by [KeyCode] with a hexadecimal value according to the following list. A press and release action, press only, or release only must be specified with [KeyEventType].

| Message | http://[host]/sounddevices<br>entType]                                                                                               | /invoke/RemoteApi/simula                                                                                                    | teKey(int,KeyEventType)/2/5,[KeyCode]/10,[KeyEv                            |
|---------|----------------------------------------------------------------------------------------------------|----------------------------------------------------------------------------------------------------|----------------------------------------------------------------------------|
| Values  | [KeyCode]<br>• "0x01000080" (Play)<br>• "0x01000081" (Stop)<br>• "0x01000082" (RW)<br>• "0x01000083" (FF)<br>• "0x01000084" (Record) | <ul> <li>"0x0100004e" (Audio)</li> <li>"0x0100004f" (LCD)</li> <li>"0x01000050" (Files)</li> <li>"0x01000051" (Menu)</li> <li>"0x01000004" (Encoder)</li> </ul> | [KeyEventType]<br>• "KeyPressAndRelease"<br>• "KeyPress"<br>• "KeyRelease" |

An example of a press-and-release of the MENU button:

http://[host]/sounddevices/invoke/RemoteApi/simulateKey(int,KeyEventType)/2/5,0x01000051/10,Ke
yPressAndRelease

## Get a Setting Value

Request the value of one or more settings. [setting] must be exactly as listed in the Setting Names section. Multiple settings are separated by commas.

| Message  | http://[host]/sounddevices/getsettings/[setting],[setting],[setting]                                                                                                    |  |
|----------|----------------------------------------------------------------------------------------------------|--|
| Response | Format: JSON<br>Example: (Request: http://[host]/sounddevices/getsettings/VideoInput,HeadphoneSource)<br>{"Settings":{"VideoInput":"SDI","HeadphoneSource":"All tracks summed - stereo"},"Linked":{"VideoInput"<br>:1,"HeadphoneSource":1}} |  |
| Values   | [setting] • [String] The exact name (Case sensitive) of the settings as indicated in the Setting Names section.                                                                                                    |  |

## Get Video Input Information

Request video input information as it is shown on the OSD.

| Message  | http://[host]/sounddevices/invoke/RemoteApi/displayedVideoInputSource() |  |
|----------|-------------------------------------------------------------------------|--|
| Response | Format: JSON<br>Example: {"String":"SDI In: 1080i59.94/8b"}             |  |

#### **Dialog** Control

"Push" a button on a displayed message box.

| Message | http://[host]/sounddevices/invoke/RemoteApi/closeMessageBox(QString)/1/10,[ButtonText] |  |  |
|---------|----------------------------------------------------------------------------------------|--|--|
| Values  | [ButtonText]                                                                           |  |  |
|         | • [String] The text exactly as displayed on the button on the LCD (Case sensitive)     |  |  |

#### Set Dialog Windows to Dismiss Automatically

Enable automatic message box dismissal, so any popup message on the unit is automatically dismissed. Calling this method with a [Time] value of 0 will disable the automatic dismissal.

| Message | http://[host]/sounddevices/invoke/RemoteApi/setAutoDismiss(int,DialogControl)/2/5,[Time]/10,[Action] |                                      |
|---------|----------------------------------------------------------------------------------------------------|--------------------------------------|
| Values  | [Time]<br>• [Integer]                                                                                | [Action]<br>• "Accept"<br>• "Reject" |

## Get a Take List Handle

Get a take list handle in the form of an integer. A take list handle is a required argument for other take list functions. A response of {"int":"0"} indicates there are no files on the drive (empty take list).

| Message  | http://[host]/sounddevices/invoke/RemoteApi/takeListHandle(QString)/1/10,[DriveID] |  |
|----------|------------------------------------------------------------------------------------|--|
| Response | Format: JSON<br>Example: {"int":"1"}                                               |  |
| Values   | [DriveID]<br>• "HDD"<br>• "HD2"<br>• "HD3"<br>• "HD4"                              |  |

## Get Information on a Take

Get a single take list item given a take list handle. [TakeListHandle] will be an integer as obtained from the takeListHandle() method. The [Which] operator moves a pointer through the take list items and then returns the item moved to. The [Which] operator "CurrentEntry" only returns the current entry and does not move the pointer.

The take list is ordered by the date/time recorded and reel groups are defined by single reel entries (as shown in the response example). The items in array of the JSON object ArrayStrings are (in order): Type ("Reel" / "Clip" / "File"), Name (Reel number / clip name / file name), Created (time/ date that the item was created), and Size (size in GB/MB/KB of the item).

| Message  | http://[host]/sounddevices/invoke/RemoteApi/takeListEntry(int,TakeAccess)/2/5,[TakeListHandle]/10,[W<br>hich] |  |
|----------|----------------------------------------------------------------------------------------------------|--|
| Response | Format: JSON                                                                                                  |  |
|          | Example: {"ArrayStrings":["Reel","Reel 001 [6]","Dec 4, 2:38PM","5.35 GB"]}                                   |  |

| <ul><li> "NextSibling"</li><li> "ChildEntry"</li></ul> | Values | [TakeListHandle] • [Integer] <i>As obtained with the takeListHandle() method</i> | [Which]<br>• "FirstEntry"<br>• "NextEntry"<br>• "CurrentEntry"<br>• "NextSibling"<br>• "ChildEntry" |
|--------------------------------------------------------|--------|----------------------------------------------------------------------------------|----------------------------------------------------------------------------------------------------|
|--------------------------------------------------------|--------|----------------------------------------------------------------------------------|----------------------------------------------------------------------------------------------------|

## Get Detailed Information on a File

Get detailed information about a file.

Details returned:

- Audio format (Sample rate, bit depth, channel count)
- Circled (boolean)
- codec (ProRes or DNxHD for video, poly or mono for audio)
- Created (timestamp)
- Duration
- File size

- Media (Drive and reel path)
- Notes
- Scene name
- Take
- Timecode framerate
- Timecode start value
- User bits
- Video format (Video only)

| Message  | http://[host]/sounddevices/filedetails/[FilePath]                                                                                                    |  |  |
|----------|----------------------------------------------------------------------------------------------------|--|--|
| Response | Format: JSON<br>Example: {"FileDetails": {"audioFormat": "48.00k/24b/8ch", "circled": "FALSE", "codec": "BWAV<br>Poly", "created": "Today, 10:43AM", "duration": "1s", "fileSize": "0.00 GB", "media": "/HDD/ZZ", "notes": "", "scen<br>eName". "Scene 1", "take": "10", "timecodeRate": "29.97ND", "timecodeStart". "00:00:11:08", "userbits": "00:0<br>0:00:00", "videoFormat": ""}} |  |  |
| Values   | [FilePath] • [String] The full path of the file to be copied (Case-sensitive)                                                                                                    |  |  |

#### Retrieve Phrase List

When entering notes into metadata, a list of phrases is available. This list can be retrieved via the remote API.

| Message  | http://[host]/sounddevices/getlistsetting/PhraseList                                              |  |  |
|----------|---------------------------------------------------------------------------------------------------|--|--|
| Response | Format: JSON                                                                                      |  |  |
|          | Example: {"PhraseList":["High wind","Aircraft noise","Good take","Bears punt on 4th down again"]} |  |  |

#### Update Phrase List

When entering notes into metadata, a list of phrases is available. This list can be updated via the remote API. This command replaces the current phrase list with the list sent.

| Message | http://[host]/sounddevices/setlistsetting/PhraseList/[Phrase],[Phrase],[Phrase] |
|---------|---------------------------------------------------------------------------------|
| Values  | [Phrases]                                                                       |
| values  | [String] Comma-separated list of phrases.                                       |

#### Get Drive Status

Get information about a chosen drive connected to the unit. The information is the same as what is shown on the LCD of the unit itself.

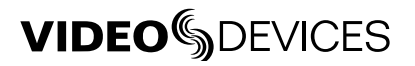

| Message  | http://[host]/sounddevices/invoke/RemoteApi/displayedDriveStatus(QString)/1/10,[DriveID] |  |  |
|----------|------------------------------------------------------------------------------------------|--|--|
| Response | Format: JSON                                                                             |  |  |
|          | Example: {"String":"^D1:54h47"}                                                          |  |  |
|          | [DriveID]                                                                                |  |  |
|          | • "HDD"                                                                                  |  |  |
| Values   | • "HD2"                                                                                  |  |  |
|          | • "HD3"                                                                                  |  |  |
|          | • "HD4"                                                                                  |  |  |

## Format All Drives

Initiate a format of all connected drives. This command will cause a dialog to be displayed with the message "Format Drives. Continue?", and the buttons "OK" and "Cancel". To initiate the formatting process remotely, the closeMessageBox() command (See "Push Button" section) must be sent.

| Message | http://[host]/sounddevices/invoke/RemoteApi/formatAllDrives(QString,QString)/2/10,[Label]/10,EXFAT |
|---------|----------------------------------------------------------------------------------------------------|
| Values  | [Label]  • [String] Alpha-numeric characters, spaces, and dashes only.                             |

## Create Sound Report

Create a .csv sound report on for the current reel on all connected drives.

|--|

# Create Sound Report for Specific Reel and Drive

Create a .csv sound report for the specified reel on the specified drive.

| Message | http://[host]/sounddevices/invoke/RemoteApi/createSoundReport(QString,QString)/2/10,[DriveID]/10,[<br>ReelName] |                                                                          |
|---------|----------------------------------------------------------------------------------------------------|--------------------------------------------------------------------------|
| Values  | [DriveID]<br>• "HDD"<br>• "HD2"<br>• "HD3"<br>• "HD4"                                                           | [ReelName] • [String] <i>The exact name of the reel (Case-sensitive)</i> |

# Copy a File From One Drive to Another

Copy a file (Specified by path) to another drive. This will trigger a dialog that will confirm the operation or warn if the file already exists and confirm an overwrite. The dialog will display the buttons "Yes" and "Cancel". To initiate the copying process remotely, the closeMessageBox() command (See "Push Button" section) must be sent.

| Message | http://[host]/sounddevices/filecopy/[FilePath],[Drivel                               | D]                                                    |
|---------|--------------------------------------------------------------------------------------|-------------------------------------------------------|
| Values  | [FilePath]<br>• [String] The full path of the file to be copied (Case-<br>sensitive) | [DriveID]<br>• "HDD"<br>• "HD2"<br>• "HD3"<br>• "HD4" |

# Copy a Reel From One Drive to Another

Copy a reel (Specified by path) to another drive. This will trigger a dialog that will confirm the operation or warn if the files already exist and confirm overwrite(s). The dialog will display the buttons "Yes" and "Cancel". To initiate the copying process remotely, the closeMessageBox() command (See "Push Button" section) must be sent.

| Message | ge http://[host]/sounddevices/filecopy/[ReelPath],[DriveID]                                                                                                    |                                                       |
|---------|----------------------------------------------------------------------------------------------------|-------------------------------------------------------|
| Values  | [ReelPath]<br>• [String] The full path of the reel to be copied (Case-<br>sensitive). No trailing slash should be included. For<br>example, if the reel to be copied from drive 1 ito drive 2 s<br>named "ZZ": /sounddevices/filecopy/HDD/ZZ,HD2 | [DriveID]<br>• "HDD"<br>• "HD2"<br>• "HD3"<br>• "HD4" |

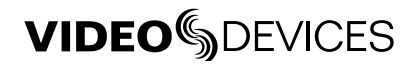

# Event Polling

Get the last message from the recorder's event stack. This message is designed to be polled continuously in up to 200 ms intervals. The responses vary.

The event manager is not aware of different clients and there are no sessions. When an event is requested, it is also removed from the queue. This means that only one client should make requests to the update URL at any given time. For example, making requests to the event queue will disrupt a PIXNET session on the same unit.

| Message          | http://[host]/sounddevices/update                                                                                                    |  |  |
|------------------|----------------------------------------------------------------------------------------------------|--|--|
| Response         | Format: JSON                                                                                                    |  |  |
|                  | Response Examples                                                                                                    |  |  |
|                  | • {"Setting":"LineOutput  7 Track 32"}<br>Setting Change. Indicates a setting has changed on the unit, and what the new value is. Pipe (" ") separated<br>values. First element is the Setting Name. Second element is an integer indicating the zero-based index for the<br>setting, if there is one. Third element is the new value. In the example above, the setting [Audio - Line Output - Line<br>Output 8] has cahnged to the value of "Track 32". |  |  |
|                  | <ul> <li>{"Transport":"stop"}</li> <li>Transport state change. Indicates the transport state has changed and what the new transport state is.</li> </ul>                                                                                                    |  |  |
|                  | • {"FileName":"C_Scene 1_001.mov"}<br>Filename has changed. Indicates the current filename has changed, and what the name of the new file is.                                                                                                    |  |  |
| Descrip-<br>tion | • {"TextMsg":"Format Drive 1 Format Drive. Continue?  OK;Cancel"}<br>Popup message has occured on the unit's screen. Pipe (" ") separated values. First element is the type of message.<br>Second element is the message text. Third element is unused. Fourth element is a semi-colon (";") separated list of<br>button texts ( <i>see /invoke/RemoteApi/closeMessageBox()</i> ).                                                                        |  |  |
|                  | <ul> <li>{"MessageBoxClosed":""}</li> <li>Popup message has closed. This event will fire when the message box closes for any reason.</li> </ul>                                                                                                    |  |  |
|                  | <ul> <li>{"VideoTimingChanged":""}</li> <li>Video sync has changed. A cue to check video input resolution and frame rate.</li> </ul>                                                                                                    |  |  |
|                  | • {"DisplayedTimeCode":"00:18:19:28"}<br>Timecode value at the time the event fired. This event will not occur by default. The event can be scheduled to<br>repeat at a defined interval ( <i>see /invoke/RemoteApi/enableDispTimecodeEvents()</i> )                                                                                                    |  |  |
|                  | • {"InputGainChanged":"0 1.0"}<br>Input gain change. Indicates an input's gain has changed and what the new gain value is. Pipe (" ") separated<br>values. First element is the zero-based index of the input. Second element is the new value (in dB).                                                                                                    |  |  |
|                  | <ul> <li>{"MaxEventsExceeded":""}<br/>Indicates that many settings have changed at once, so a full state refresh is required.</li> </ul>                                                                                                    |  |  |

# **Setting Names**

Use the following table to determine the correct Setting Name to use when changing settings. The table is organized by the Setup Menu sections on the PIX recorder interface. Cross-reference the parameter name (the name shown in the PIX recorder interface) to the setting name (the name to use in HTTP requests).

Brackets denote syntax declarations and are not to be used explicitly. [foo | bar] indicates that either the value "foo" or "bar" should be used. [1-10] indicates a number range: Any number between 1 and 10.

All value options must be URL encoded. i.e. space characters must be %20, etc.

# Video/Audio Mode

| Parameter Name   | Setting Name | Options                                                                      |
|------------------|--------------|------------------------------------------------------------------------------|
| Video/Audio Mode | RecordFormat | <ul> <li>» Video + Audio (Quicktime)</li> <li>• Audio Only (Wave)</li> </ul> |

**File Storage** 

| Parameter Name             | Setting Name       | Options                                                                                                    |
|----------------------------|--------------------|----------------------------------------------------------------------------------------------------|
| Record Mode                | RecordMode         | <ul><li>» Simultaneous</li><li>• Sequential</li></ul>                                                                                                    |
| Drive Record/Network Mode  | RecordToDrive[1-4] | <ul> <li>Off</li> <li>» Record</li> <li>Ethernet File Transfer</li> <li>Switch to Network upon Full</li> </ul>                                                                                |
| Quicktime File Split Every | FileSplitTime      | <ul> <li>1 min</li> <li>5 min</li> <li>10 min</li> <li>15 min</li> <li>30 min</li> <li><b>Split Disabled (10 Hours Max)</b></li> </ul>                                                        |
| Wave File Split Every      | FileSplitSize      | • 2 GB<br>» <b>4 GB</b>                                                                                                    |
| File Name Format           | FileNameFormat     | <ul> <li>» Drive_Reel_Clip</li> <li>• Reel_Clip</li> <li>• CamID_Reel_Clip</li> <li>• Reel_Scene_Take</li> <li>• Scene_Take</li> <li>• RED File Format</li> <li>• Arri File Format</li> </ul> |
| File Name Prefix           | FileNamePrefix     | • Off<br>» PIX Name                                                                                                    |
| CamID                      | CameralD           | » <b>A</b><br>(single alpha to "Z").                                                                                                    |
| Reel                       | ReelNumber         | • 1<br>(numeric)                                                                                                    |
| Clip                       | ClipNumber         | » 1<br>(numeric)                                                                                                    |
| Scene/Shot                 | SceneName          | » "Scene 1"<br>(multi alphanumeric)                                                                                                    |

| Parameter Name | Setting Name | Options                 |
|----------------|--------------|-------------------------|
| Take           | TakeNumber   | » <b>1</b><br>(numeric) |

Video

| Parameter Name       | Setting Name          | Options                                                                                                    |
|----------------------|-----------------------|----------------------------------------------------------------------------------------------------|
| Video Input          | VideoInput            | • HDMI<br>» <b>SDI</b>                                                                                                    |
| File Resolution/Rate | RecordFrameResolution | <ul> <li>» Same as Video Input</li> <li>1080p30/29.97</li> <li>1080p25</li> <li>1080p24/23.976</li> <li>1080i60/59.94</li> <li>1080i50</li> <li>1080PsF30/29.97</li> <li>1080PsF25</li> <li>1080PsF24/23.976</li> <li>720p60/59.94</li> <li>720p50</li> <li>720p30/29.97</li> <li>720p25</li> <li>720p24/23.976</li> <li>576i59 (PAL)</li> <li>480i59.94 (NTSC)</li> </ul> |
| Codec                | RecordCodec           | <ul> <li>DNxHD 220x 220Mb/s, 10bit</li> <li>DNxHD 220 220Mb/s, 8bit</li> <li>DNxHD 145 145Mb/s, 8bit</li> <li>DNxHD 36 36Mb/s, 8bit</li> <li>ProRes 4444 330Mb/s, 12bit</li> <li>ProRes 422HQ 220Mb/s, 10bit</li> <li><b>ProRes 422 145Mb/s, 10bit</b></li> <li>ProRes 422LT 100Mb/s, 8bit</li> <li>ProRes 422Proxy 36Mb/s, 8bit</li> </ul>                                |
| Up Conversion        | UpConversion          | <ul> <li>4:3-&gt;16:9 Anamorphic</li> <li>4:3-&gt;16:9 Pillar Box</li> <li>4:3-&gt;16:9 Zoom Letterbox</li> <li>4:3-&gt;16:9 Zoom 14:9</li> <li>4:3-&gt;16:9 Zoom Wide</li> </ul>                                                                                                    |
| Down Conversion      | DownConversion        | <ul> <li>» 16:9-&gt;4:3 Letterbox</li> <li>• 16:9-&gt;4:3 Crop</li> <li>• 16:9-&gt;4:3 Anamorphic</li> </ul>                                                                                                    |
| Input PsF Detect     | PsFDetection          | <ul><li>» Auto</li><li>• Interpret 1080i as PsF</li></ul>                                                                                                    |
| SDI Output Type      | SDIOutputType         | <ul> <li>» HD (4:2:2 10-bit)</li> <li>• 3G (4:4:4 12-bit)</li> </ul>                                                                                                    |
| Video Output OSD     | OutputVideoOSD        | <ul> <li>» Off</li> <li>• SDI out</li> <li>• HDMI out</li> <li>• SDI + HDMI out</li> </ul>                                                                                                    |

# Audio

| Parameter Name           | Setting Name         | Options                                                                                                    |
|--------------------------|----------------------|----------------------------------------------------------------------------------------------------|
| Audio Mode Sample Rate   | AudioSampleRate      | <ul> <li>44.1 kHz</li> <li>47.952k</li> <li>47.952kF</li> <li><b>48k</b></li> <li>48.048k</li> <li>48.048kF</li> </ul>                                                                                                    |
| Audio Mode Bit Depth     | AudioBitDepth        | • 16-bits<br>» <b>24-bits</b>                                                                                                    |
| Audio Mode Pre-Roll Time | PrerollTime          | <ul> <li>0 secs</li> <li>1 secs</li> <li>2 secs</li> <li>3 secs</li> <li>4 secs</li> <li>5 secs</li> <li>6 secs</li> <li>7 secs</li> <li>8 secs</li> <li>9 secs</li> <li>10 secs</li> </ul>                                                                                                    |
| Input Gain Linking       | InputGainLinking     | » <b>Off</b><br>• On                                                                                                    |
| Input Delay Linking      | InputDelayLinking    | » <b>Off</b><br>• On                                                                                                    |
| HDMI/AES Select          | AesHdmiSelect        | <ul> <li>» HDMI Inputs</li> <li>• AES Inputs</li> </ul>                                                                                                    |
| HP Source                | HeadphoneSource      | <ul> <li>1,2</li> <li>3,4</li> <li>5,6</li> <li>7,8</li> <li>9,10</li> <li>11,12</li> <li>13,14</li> <li>15,16</li> <li>17,18</li> <li>19,20</li> <li>21,22</li> <li>23,24</li> <li>25,26</li> <li>27,28</li> <li>29,30</li> <li>31,32</li> <li>All tracks summed - mono</li> <li><b>» All tracks summed - stereo</b></li> </ul> |
| Line Out Source          | LineOutput/[0-7]     | <ul> <li>Track 1 - Track 32 (per output)</li> <li>» Track 1-8 (per output)</li> </ul>                                                                                                    |
| HDMI/AES Output          | AesHdmiOutput/[0-7]  | Track 1 - Track 32 (per output)     "     Track 1-8 (per output)                                                                                                    |
| SDI Output               | SdiOutput/[0-15]     | Track 1 - Track 32 (per output)     "     Track 1-16 (per output)                                                                                                    |
| Audio Signal Generator   | AudioSignalGenerator | » Off<br>• On                                                                                                    |

| Parameter Name          | Setting Name          | Options                                                                                                    |
|-------------------------|-----------------------|----------------------------------------------------------------------------------------------------|
| Audio Tone Level        | ToneLevel             | » -20 dBFS<br>(numeric -40 to 0)                                                                                                    |
| Audio Screen Meters     | AudioScreenMeters     | • 8<br>» <b>16</b><br>• 32                                                                                                    |
| Audio input Quick Setup | AudioInputQuickSetups | <ul> <li>» 1-8: Off</li> <li>9-16: Off</li> <li>17-24: Off</li> <li>25-32: Off</li> <li>1-32: Off</li> <li>1-8: Line In 1-8</li> <li>9-16: Line In 1-8</li> <li>9-16: Line In 1-8</li> <li>25-32: Line In 1-8</li> <li>25-32: Line In 1-8</li> <li>9-16: HDMI/AES In 1-8</li> <li>9-16: HDMI/AES In 1-8</li> <li>17-24: HDMI/AES In 1-8</li> <li>17-24: HDMI/AES In 1-8</li> <li>17-24: HDMI/AES In 1-8</li> <li>17-24: HDMI/AES In 1-8</li> <li>17-32: DI In 1-16</li> <li>17-32: Dante Rx 17-32</li> </ul> |

# Timecode/Sync

| Parameter Name            | Setting Name       | Options                                                                                                    |
|---------------------------|--------------------|----------------------------------------------------------------------------------------------------|
| Sync Ref - Video Playback | SyncReferenceVideo | <ul> <li>» Internal</li> <li>• Video Ref (Sync In)</li> <li>• Video Input (SDI/HDMI)</li> </ul>                                                         |
| Sync Ref - Audio Only     | SyncReferenceAudio | <ul> <li>» Internal</li> <li>Wordclock (Sync in)</li> <li>Video Ref (Sync In)</li> <li>AES1-2</li> <li>Dante</li> <li>Video Input (SDI/HDMI)</li> </ul> |
| Timecode Mode             | TimecodeMode       | <ul> <li>» Off</li> <li>• Freerun</li> <li>• Record run</li> <li>• Ext TC (LTC)</li> <li>» Ext TC (SDI, HDMI)</li> </ul>                                |
| Frame Rate (Audio Only)   | FrameRate          | <ul> <li>23.976</li> <li>24</li> <li>25</li> <li><b>29.97</b></li> <li>29.97 DF</li> <li>30</li> <li>30 DF</li> </ul>                                   |
| Drop Frame Enable         | DropFrameEnable    | » <b>Off</b><br>• On                                                                                                    |

| Parameter Name       | Setting Name        | Options                                                                                                    |
|----------------------|---------------------|----------------------------------------------------------------------------------------------------|
| Sync Out             | SyncRefOut          | » Off<br>1080p29.97<br>1080p29.97df<br>1080p29.97df<br>1080p25<br>1080p24<br>1080p23.976<br>1080i59.94/PsF29.97nd<br>1080i59.94/PsF29.97nd<br>1080i59.94/PsF29.97df<br>1080i59.94/PsF29.97df<br>1080PsF24<br>1080PsF23.976<br>720p60<br>720p59.94 (29.97nd)<br>720p59.94 (29.97nd)<br>720p50<br>720p60<br>720p29.97nd<br>720p29.97nd<br>720p29.97nd<br>720p25<br>720p24<br>720p23.976<br>576i50 (PAL)<br>480i59.94 (29.97nd NTSC)<br>480i59.94 (29.97nd NTSC)<br>480i59.94 (29.97nd NTSC)<br>480i59.94 (29.97nd NTSC)<br>480i59.94 (29.97nd NTSC)<br>480i59.94 (29.97nd NTSC)<br>9 Kordclock, Follows Video In<br>Wordclock, Follows Video In |
| Auto-Record Hold Off | TimecodeHoldOff     | » <b>0 sec</b><br>(numeric 0-8)                                                                                                    |
| File Start TC Offset | TimecodeStampOffset | » 0<br>(numeric -10 to +10)                                                                                                    |

# **LCD Monitor**

| Parameter Name    | Setting Name   | Options                                                                                                    |
|-------------------|----------------|----------------------------------------------------------------------------------------------------|
| Exposure Assist   | ExposureAssist | <ul> <li>» False Color, 12-step</li> <li>• False Color, 4-step</li> <li>• Zebras 1</li> <li>• Zebras 2</li> <li>• Zebras 1+2</li> </ul> |
| Focus Assist      | FocusAssist    | <ul><li> Peaking</li><li> Edge Enhance</li></ul>                                                                                        |
| Zebra 1 Level     | ZebraRange     | » <b>70 IRE +/-5%</b><br>(numeric 50-108)                                                                                               |
| Zebra 2 Threshold | ZebraThreshold | » <b>85 IRE</b><br>(numeric 70-108)                                                                                                    |
| Peaking Color     | PeakingColor   | <ul> <li>White</li> <li>Red</li> <li>Blue</li> <li>Green</li> <li>Yellow</li> </ul>                                                     |

| Parameter Name              | Setting Name              | Options                                                                    |
|-----------------------------|---------------------------|----------------------------------------------------------------------------|
| Peaking Sensitivity         | PeakingSensitivity        | <ul> <li>High</li> <li>Mid</li> <li>Low</li> </ul>                         |
| Peaking Background Contrast | PeakingBackgroundContrast | <ul> <li>1x</li> <li>0.5x</li> <li>0.25x</li> <li>No Background</li> </ul> |
| Vertical Flip Display       | DisplayVertOrientation    | » <b>Off</b><br>• On                                                       |
| Horizontal Flip Display     | DisplayHoriOrientation    | » <b>Off</b><br>• On                                                       |

# **On-Screen Display**

| Parameter Name       | Setting Name         | Options              |
|----------------------|----------------------|----------------------|
| ABSTime              | FileTime             | » On<br>• Off        |
| File Codec           | VideoRecCodecStatus  | » On<br>• Off        |
| File Name            | FileName             | » <b>On</b><br>• Off |
| File Resolution/Rate | VideoRecFormatStatus | » <b>On</b><br>• Off |
| Audio Source         | AudioFormatStatus    | » <b>On</b><br>• Off |
| Input - Video        | VideoSourceStatus    | » <b>On</b><br>• Off |
| Headphone Source     | HpMonitorStatus      | » <b>On</b><br>• Off |
| Audio Metering       | Metering             | » <b>On</b><br>• Off |
| Time/date            | TimeDateStatus       | » On<br>• Off        |
| Timecode             | Timecode             | » <b>On</b><br>• Off |
| Drive (D1) status    | SataStatus           | » <b>On</b><br>• Off |
| Drive (D2) status    | SataStatus2          | » <b>On</b><br>• Off |
| Drive (D3) status    | SataStatus3          | » <b>On</b><br>• Off |
| Drive (D4) status    | SataStatus4          | » <b>On</b><br>• Off |
| RS422 Status         | RS422Status          | » On<br>• Off        |
| Cue Marker           | CueMarkerStatus      | » On<br>• Off        |
| Sync Reference       | SyncReferenceStatus  | » On<br>• Off        |

| Parameter Name | Setting Name       | Options       |
|----------------|--------------------|---------------|
| Group Number   | CurrentGroupNumber | » On<br>• Off |
| IP Address     | CurrentIpAddress   | » On<br>• Off |

# **Remote Control**

| Parameter Name | Setting Name  | Options                                                                                                    |
|----------------|---------------|----------------------------------------------------------------------------------------------------|
| RS422          | RS422Enable   | • On<br>» Off                                                                                                    |
| Rec Start/Stop | RecordControl | <ul> <li>» Off</li> <li>SDI Flag - RED</li> <li>SDI Flag - Panasonic</li> <li>SDI Flag - Panasonic (Varicam)</li> <li>SDI Flag - Canon</li> <li>SDI Flag - Canon</li> <li>SDI Flag - Sony</li> <li>SDI Flag - Arri</li> <li>SDI Flag - PIX</li> <li>Timecode</li> </ul> |
| GPIO Inputs    | GPIOinputs    | <ul><li> Active low</li><li> Active high</li></ul>                                                                                                    |
| GPIO Outputs   | GPIOoutputs   | Active low     Active high                                                                                                    |

# Network

| Parameter Name        | Setting Name    | Options                                                                                                   |
|-----------------------|-----------------|----------------------------------------------------------------------------------------------------|
| This PIX's Name       | DeviceName      | » PIX260                                                                                                  |
| Network Group         | NetworkGroup    | <ul> <li>» No Group</li> <li>• Group 1</li> <li>• Group2</li> <li>• Group 3</li> <li>• Group 4</li> </ul> |
| Dante Redundancy Mode | DanteRedundancy | » <b>Off</b><br>• On                                                                                      |
| Auto IP Settings      | AutolpSettings  | • Off<br>» <b>On</b>                                                                                      |

# System

| Parameter Name        | Setting Name       | Options                                                                                                    |
|-----------------------|--------------------|----------------------------------------------------------------------------------------------------|
| Power                 | Power              | Always On     Weight Stress Stress Stre |
| HP Warning Bell Level | HpWarningBellLevel | » -40dBFS<br>(Off, -60 to -12dBFS)                                                                                                    |
| Time Zone             | TimeZone           | » (GMT-06:00) Central Time (US)<br>(All GMT zones)                                                                                                    |
| Daylight Saving       | DaylightSaving     | » <b>Off</b><br>• On                                                                                                    |
| Time Format           | TimeFormat         | » <b>12h</b><br>• 24h                                                                                                    |
| Date Format           | DateFormat         | » <b>MM/DD/YY</b><br>• DD/MM/YY                                                                                                    |

| Parameter Name        | Setting Name      | Options                                                                                                    |
|-----------------------|-------------------|----------------------------------------------------------------------------------------------------|
| Rec button File Split | RecordAction      | • On<br>» Off                                                                                                    |
| Playback Start Mode   | PlaybackStartMode | <ul><li>» Play immediately</li><li>• Pause on First Frame</li></ul>                                                                                                    |
| Playback Mode         | PlaybackMode      | <ul> <li>» Play Once</li> <li>• Play Once - Pause</li> <li>• Play All</li> <li>• Play All - Pause</li> <li>• Play All - Loop</li> <li>• Play List</li> <li>• Play List - Pause</li> <li>• Play List - Loop</li> <li>• Play List - Loop</li> </ul> |